# epati

# SSL VPN İki Aşamalı Kimlik Doğrulama Android İstemci Yapılandırması

Ürün: Antikor v2 - Yeni Nesil Güvenlik Duvarı

Yapılandırma Örnekleri

www.epati.com.tr

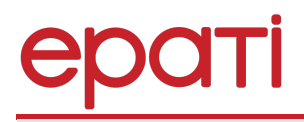

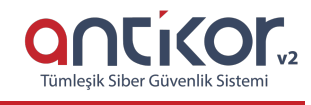

title: ssl vpn yapilandirmasi android 2fa

## SSL VPN İki Aşamalı Kimlik Doğrulama Android İstemci Yapılandırması

#### Kısa Anlatım

SSL VPN (Secure Sockets Layer Virtual Private Network - Güvenli Yuva Katmanı Tabanlı Sanal Özel Ağ): Herhangi bir ağa uzaktan güvenli bir şekilde erişmek için kullanılır. SSL VPN sayesinde SSL sertifikalı şifreli bir iletişim sağlanır. IPSec VPN'de yaşanan zorluklar nedeni ile IPSec VPN'in yerini SSL VPN almıştır.

### Konfigürasyon

Aşağıdaki adımlar sırası ile gerçekleştirilir.

1. Öncelikle Android İşletim sistemi olan cihazımızaOpen VPN Connect Uygulaması indirilir.

|                                                                                                    |                  | 14    |
|----------------------------------------------------------------------------------------------------|------------------|-------|
| ← openvpn                                                                                                    |                  |       |
| OpenVPN Connect - Fast & Safe SSL VPN Client<br>OpenVPN<br>PEGI 3<br>4,2 ★ (153.860 ♣) ★ 10 milyon ♣                                                                                                    |                  |       |
| Market Market     Market Market     Market Market     Market Market     Market Market     Market Market     Market Market     Market Market     Market Market     Market Market       Image: State Market     Image: State Market |                  |       |
|                                                                                                    | DAHA FAZLA BİLGİ | YÜKLE |
| Daha Fazla Sonuç                                                                                                    |                  | DİĞEI |
| Hi VPN – Süper Fast VPN Proxy, Güvenli Hotspot VPN<br>Reklam Hi Security Lab - Hawk Mobile                                                                                                    |                  |       |

2. Daha sonra SSL VPN Konfigürasyon dosyasını açmak için kullanacağımızRAR uygulaması indirilir.

| ✓ ►                                                                                    | 14:52                                                                                                    |
|----------------------------------------------------------------------------------------|----------------------------------------------------------------------------------------------------|
| ← winrar                                                                               |                                                                                                    |
| RAR<br>RARLAB (published by win.rar GmbH)<br>PEGI 3<br>4,4 ★ (663.202 ♣) • 50 milyon 높 |                                                                                                    |
|                                                                                        | bits         bits         bits <th< th=""></th<> |
|                                                                                        | DAHA FAZLA BİLGİ YÜKLE                                                                                                    |
|                                                                                        | Reklam içeriyor • Uygulama içi satın alma                                                                                                    |
| Daha Fazla Sonuç                                                                       | DIĞER                                                                                                    |
| Unzip files - Zip file opener.<br>Reklam pt studio                                     | ÷                                                                                                    |

**3.** Android cihazımızdan https://antikorip:8800/ssl-vpn-portal arayüz sayfası açılır. SSL VPN için oluşturulmuş kullanıcı adı ve şifre girişi yapılır

| C O Güvenli değil | https://193.255.180.108:8800/ssl-vpn-portal |                     |            | * * |
|-------------------|---------------------------------------------|---------------------|------------|-----|
|                   |                                             | <b>Q</b> OCi        | <i>cor</i> |     |
|                   |                                             | SSL VPN Kullanıcı I | Doğrulama  |     |
|                   |                                             | Kullanıcı Adı       |            |     |
|                   |                                             | Parola              |            |     |
|                   |                                             | Doğrula ve Giri     | iş Yap     |     |
|                   |                                             | ePad Siber Güvenlik | ¢ © 2016   |     |
|                   |                                             |                     |            |     |
|                   |                                             |                     |            |     |
|                   |                                             |                     |            |     |
|                   |                                             |                     |            |     |
|                   |                                             |                     |            |     |
|                   |                                             |                     |            |     |
|                   |                                             |                     |            |     |
|                   |                                             |                     |            |     |

kullanıcı adı ve şifre doğrulaması sonrası iki aşamalı kimlik doğrulama için karekod görütülenir. Karekod cihazımızda olan google authenticator programı yardımı ile okunur. ve google authenticator un bize verdiği key karekod altına girilir.

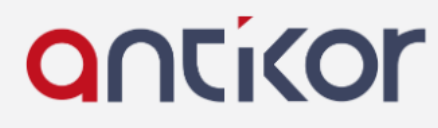

SSL VPN Kullanıcı Doğrulama

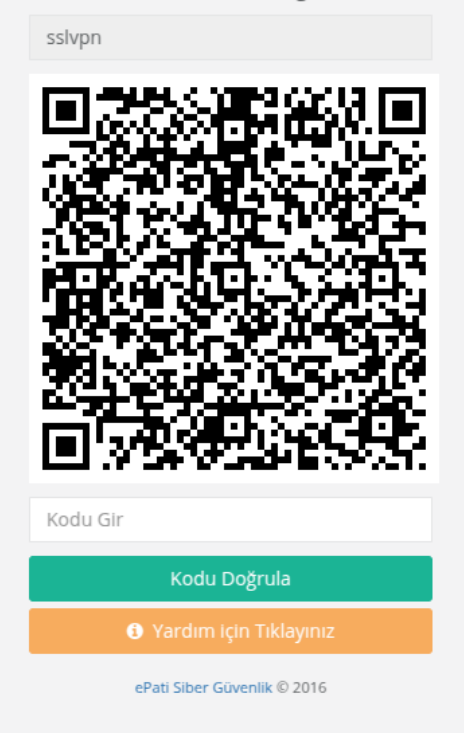

4. karekod doğrulaması sonrası sslvpn sertifika dosyası cihazımıza indirilir.

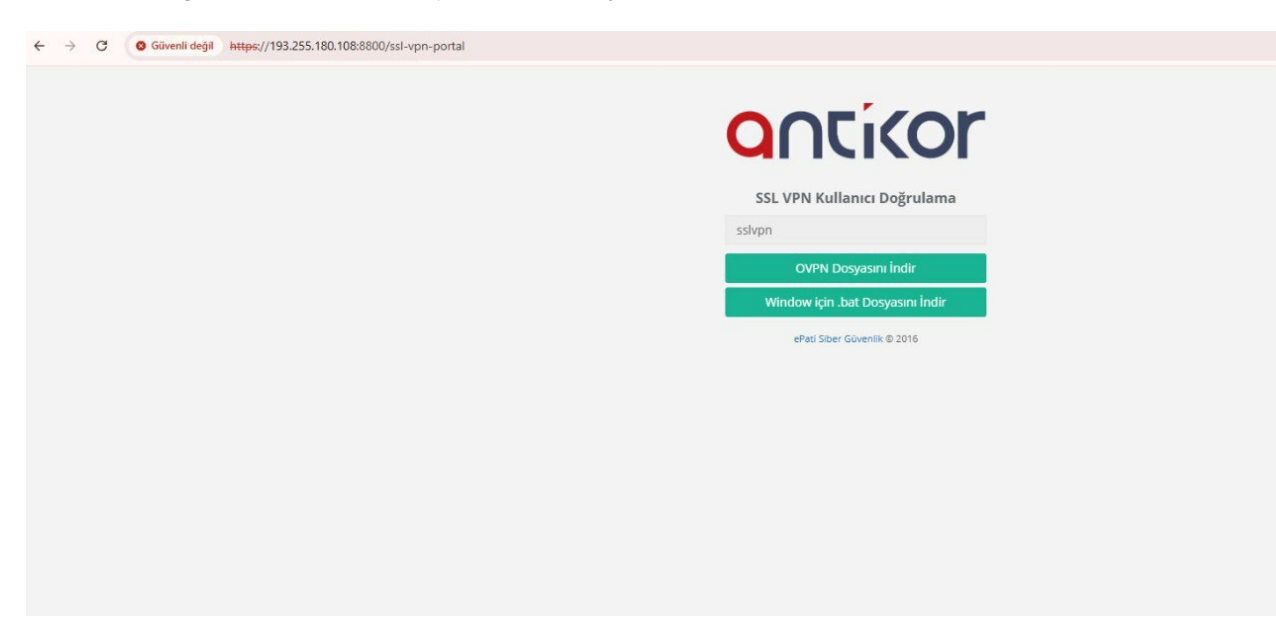

**5.** Konfigürasyon dosyasını açmak için kullanacağımız<sub>RAR</sub> LAB Uygulaması ile dosya istediğimiz herhangi bir dizine çıkarılır.

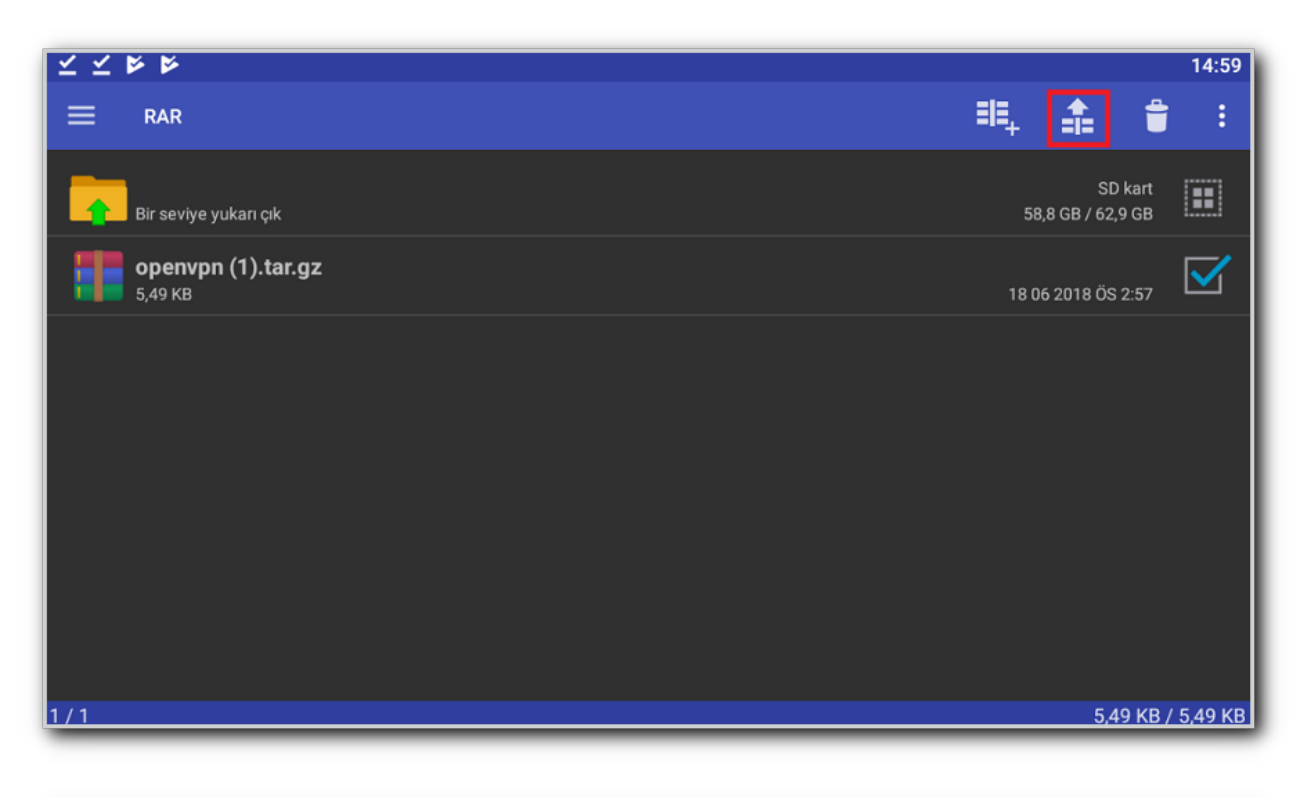

| K K K K               |                                                                                                    | 15:00                                 | D |
|-----------------------|----------------------------------------------------------------------------------------------------|---------------------------------------|---|
|                       | Cikartma seconekleri                                                                                                   | 二 二 二 二 二 二 二 二 二 二 二 二 二 二 二 二 二 二 二 |   |
| Bir seviye yukarı çık | Hedef yol GÖZ AT                                                                                                    | SD kart<br>58,8 GB / 62,9 GB          |   |
| openvpn (1).tar.gz    | torage/emulated/0                                                                                                    | 0 18 06 2018 ÖS 2:57                  |   |
|                       | <ul> <li>Üzerine yazmadan<br/>önce sor</li> <li>Sormadan üzerine<br/>yaz</li> <li>Mevcûd dosyaları<br/>atla</li> </ul> |                                       |   |
|                       | Bozuk dosyaları tut                                                                                                    |                                       | I |
|                       | Arşivleri alt                                                                                                    |                                       |   |
| 1/1                   | İPTAL AYARLARI YARDIM<br>KAYDET                                                                                        | <b>TAMAM</b><br>5,49 KB / 5,49 K      | в |
|                       |                                                                                                    |                                       |   |

Daha sonra Dizine çıkarttığımız rar klasörünü tekrar dizine çıkartma işlemi yapılır.

| $\checkmark$ $\checkmark$ $\blacktriangleright$ $\blacktriangleright$ | 15:01              |
|-----------------------------------------------------------------------|--------------------|
|                                                                       | ==, 🏦 🛢 :          |
| Pictures                                                              | 18 06 2018 ÖS 1:35 |
| Podcasts                                                              | 18 06 2018 ÖS 1:35 |
| Ringtones                                                             | 18 06 2018 ÖS 1:35 |
| openvpn (1).tar<br>13 KB                                              | 18 06 2018 ÖS 3:01 |
| openvpn.tar<br>13 KB                                                  | 18 06 2018 ÖS 2:42 |
| B .bstshutdown_sync                                                   | 18 06 2018 ÖS 2:01 |
| windows<br>0B                                                         | 13 KB / 26 KB      |

#### Dosyanın dizine çıkartılmış hali;

| RAR     Image: second second sec | 15:02                        | ⊻⊻⋫             |
|----------------------------------------------------------------------------------------------------|------------------------------|-----------------|
| SD kart<br>Bir seviye yukarı çık 58,8 GB / 62,9 GB                                                                                                    | ≡, â ê :                     | ≡ R             |
|                                                                                                    | SD kart<br>58,8 GB / 62,9 GB | Bir             |
| Ca.crt<br>1,22 KB 18 06 2018 ÖS 2:42                                                                                                    | 18 06 2018 ÖS 2:42           | Ca<br>1,2       |
| client.crt         18 06 2018 ÖS 2:42                                                                                                    | 18 06 2018 ÖS 2:42           | CI 4,3          |
| client.key         1,67 КВ         18 06 2018 ÖS 2:42                                                                                                    | 18 06 2018 ÖS 2:42           |                 |
| client.ovpn         18 06 2018 ÖS 2:42                                                                                                    | 18 06 2018 ÖS 2:42           | CI 28           |
| ta.key<br>636 B 18 06 2018 ÖS 2:42                                                                                                    | 18 06 2018 ÖS 2:42           | <b>ta</b><br>63 |
| /storage/emulated/0/openvpn                                                                                                    |                              | /storage/en     |

6. Open VPN Uygulaması ile dizine çıkardığımız dosya çalıştırılır.

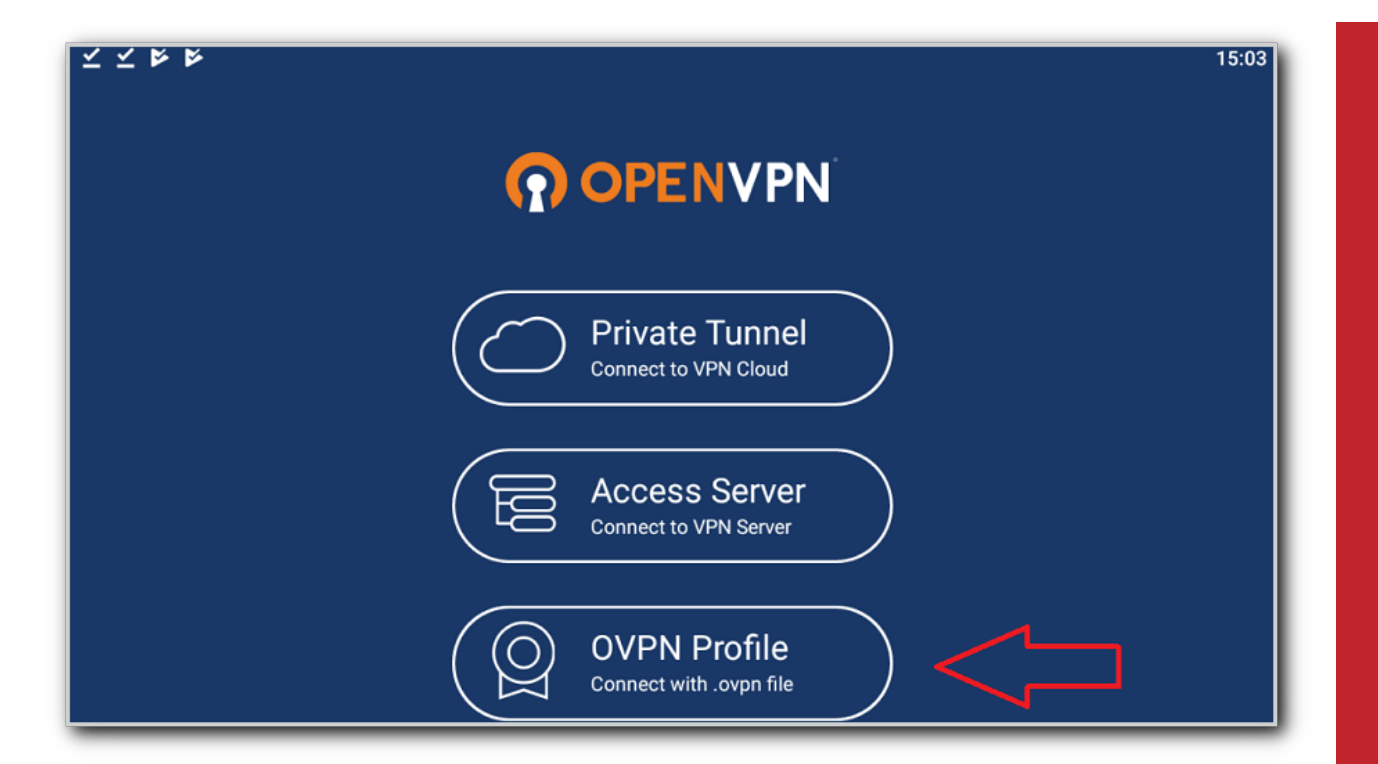

| <b>ドドママ</b>                            | 15:05   |
|----------------------------------------|---------|
| ← Import Profile                       | IMPORT  |
| Please, select .ovpn profile to import |         |
| Location: /storage/emulated/0          |         |
| OVPN                                   | PKCS#12 |
| Music                                  |         |
| Notifications                          |         |
| Pictures                               |         |
| Podcasts                               |         |
| C Ringtones                            |         |
| 🗅 openvpn <                            |         |

| $\mathbf{x} \mathbf{x} \mathbf{k} \mathbf{k}$ | 15:07        |
|-----------------------------------------------|--------------|
| ← Import Profile                              | IMPORT       |
| Please, select .ovpn profile to import        |              |
| Location: /storage/emulated/0/openvpn         |              |
| OVPN                                          | PKCS#12      |
| 🗲 Back                                        |              |
| client.ovpn                                   | $\checkmark$ |
|                                               |              |
|                                               |              |
|                                               |              |
|                                               |              |

Daha sonra bağlantı aktifleştirilerek VPN bağlantısı gerçekleştirilir.

| ⊻ ⊻ ⊭ ⊭<br>≡ OVPN Profiles                         | 15:08<br>ਦ੍ਰਿ |
|----------------------------------------------------|---------------|
| DISCONNECTED<br>OpenVPN Profile<br>212. /autologin | >             |
|                                                    | t             |

OTP anahtarı kısmına google authenticator programının bizi o an ürettiği key girilir ve doğrulama gerçekleştirilir.

| ◄ WhatsApp | 08:18            | 🕑 💭 %100 🥮 |  |
|------------|------------------|------------|--|
| $\equiv$   | Profiles         | ۲          |  |
| DISCONNEC  | TED              |            |  |
| Multi      | -factor Authe    | ntication  |  |
|            | OTP Anahtarını g | girin      |  |
| Response   |                  | ٢          |  |
|            |                  |            |  |
|            | SEND             | CANCEL     |  |
|            |                  |            |  |
|            |                  |            |  |
|            |                  |            |  |
|            |                  |            |  |
|            |                  |            |  |
|            |                  |            |  |
|            |                  |            |  |
|            |                  |            |  |

#### Bağlantı durumu;

|                                                                                      |           | <b>⊶</b> 15:09     |
|--------------------------------------------------------------------------------------|-----------|--------------------|
| OVPN Profiles                                                                        |           | Ð                  |
| CONNECTED                                                                            |           |                    |
| OpenVPN Profile<br>212 /autologin                                                    |           |                    |
| CONNECTION STATS                                                                     |           |                    |
| 3.2KB/s                                                                              |           |                    |
|                                                                                      |           | BYTES IN<br>O KB/S |
|                                                                                      |           | <b>↔</b> 15:10     |
|                                                                                      |           | Ð                  |
| 00:01:26                                                                             | 6 sec ago |                    |
| YOU                                                                                  |           |                    |
| YOUR PRIVATE IP     IP'ler Güvenlik amaçlı       1.9.1: \C 5     olarak gizlenmiştir |           |                    |
| SERVER                                                                               |           |                    |
|                                                                                      |           | I                  |

PROTOCOL UDPv4

ePati Siber Güvenlik Teknolojileri A.Ş. Mersin Üniversitesi Çiftlikköy Kampüsü Teknopark İdari Binası Kat: 4 No: 411

Posta Kodu: 33343 Yenişehir / MERSİN

212.

PORT

1194